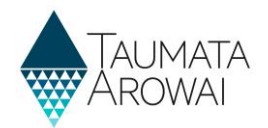

## Quick guide to uploading your Drinking Water Safety Plan

| Step | What to do                                                                                                    |  |
|------|----------------------------------------------------------------------------------------------------|--|
| 1    | From the front page of the portal (login here <u>Hinekōrako (taumataarowai.govt.nz)</u> ), select <i>View</i> |  |
|      | Supply Details from the dropdown menu at the right side of the page.                                          |  |

| he list below inclu | des supplies that have been r    | egistered with Taumata Arowai, includi  | ng migrated supplies that have been confirmed | and submitted.     |                             |   |
|---------------------|----------------------------------|-----------------------------------------|-----------------------------------------------|--------------------|-----------------------------|---|
| you select 'Edit S  | upply', you will need to reconfi | irm the supply. Select 'View Supply Det | ails' if you do not wish to make changes.     |                    |                             |   |
|                     |                                  |                                         |                                               |                    |                             |   |
|                     |                                  |                                         |                                               |                    | Search                      | ۹ |
|                     |                                  |                                         |                                               |                    |                             |   |
| Supply ID ٨         | Supply Group                     | Supply Name                             | Supply Type                                   | Registration Renew | val Date Date Last Modified |   |
| OLI001              | SG for Testing Testie            | Supply Name Here                        | Networked supply                              | 28/11/2023         | 02/11/2022 12:56            |   |
| 201001              | So for realing reale             | Suppry Hume Here                        | nemonica suppry                               | 20/10/2020         | 01,11,1011,1100             |   |

| Step | What to do                                                                                             |
|------|----------------------------------------------------------------------------------------------------|
| 2    | On this page there is a menu on the left side of the page called <i>Actions for this supply</i> . From |
|      | this list select View/Add Drinking Water Safety Plans.                                                 |

| Taumata                                                                                               | Hinekōrako                                                                                                    | A                                                              | <b>My Supplies</b><br>Aku Ratonga              | <b>Manage Users</b><br>Te Whakahaere Kaiwhakamahi                                       |
|----------------------------------------------------------------------------------------------------|----------------------------------------------------------------------------------------------------|----------------------------------------------------------------|------------------------------------------------|-----------------------------------------------------------------------------------------|
| Home > My Supplies > View a S                                                                         | Supply                                                                                                    |                                                                |                                                |                                                                                         |
| Actions for this supply<br>Edit Supply<br>View/Add Notifications<br>View/Add Drinking Water Safety Pl | Details of your supply are displayed belov<br>may mean you are not set up with the per<br>Administrator for assistance. | <ul> <li>If the details sho<br/>missions to do this</li> </ul> | own are incorrect, se<br>s or the supply is cu | lect Edit Supply from the list of Actions. I<br>rrently being processed by Taumata Arow |
| View/Add Exemptions<br>Quality Assurance Rules                                                        | Summary                                                                                                    |                                                                |                                                |                                                                                         |
|                                                                                                    | Supply Details                                                                                                    |                                                                |                                                |                                                                                         |
|                                                                                                    | Supply ID<br>OLIO01                                                                                                    |                                                                |                                                |                                                                                         |
|                                                                                                    | Supply Name *                                                                                                    |                                                                |                                                |                                                                                         |
|                                                                                                    | Supply Name Here                                                                                                    |                                                                |                                                |                                                                                         |
|                                                                                                    | Supply Type *                                                                                                    |                                                                |                                                |                                                                                         |
|                                                                                                    | Networked supply                                                                                                    |                                                                |                                                |                                                                                         |

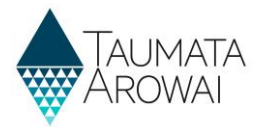

| Step | What to do                                                                                                    |
|------|----------------------------------------------------------------------------------------------------|
| 3    | On the <i>Drinking Water Safety Plans</i> page, select <i>Add New Drinking Water Safety Plan</i> . You will also be able to see previously submitted Drinking Water Safety Plans in the table below when these are uploaded. |

| Draft Drinking W | ater Safety Plans     |                |                                    |
|------------------|-----------------------|----------------|------------------------------------|
|                  |                       |                | Add New Drinking Water Safety Plan |
| ID               | Date Last Modified 🎔  | Created By     |                                    |
| DWSP-00001077    | 21/04/2023 15:32      | Caroline Otton | *                                  |
| DWSP-00001078    | 21/04/2023 15:26      |                | *                                  |
| Submitted Drinki | ng Water Safety Plans |                |                                    |

| Step | What to do                                                                                                    |
|------|----------------------------------------------------------------------------------------------------|
| 4    | If this is your first plan you can add a short description to the text field for example "Supply Name, Drinking Water Safety Plan, Date". Confirm that your registration details are correct and click next. |

| Home > My Supplies > D          | nking Water Safety > Create a Drinking Wa          | ater Safety Plan                    |                                               |                  |
|---------------------------------|----------------------------------------------------|-------------------------------------|-----------------------------------------------|------------------|
| Create a Drii                   | iking Water Safety Pl                              | lan                                 |                                               |                  |
|                                 |                                                    |                                     |                                               |                  |
| First Drinking Water Safety Pla | dgement *                                          |                                     |                                               |                  |
|                                 |                                                    |                                     |                                               |                  |
|                                 |                                                    |                                     |                                               |                  |
|                                 |                                                    |                                     |                                               |                  |
|                                 |                                                    |                                     |                                               |                  |
| I confirm that my drinking      | vater supply registration details are accurate and | up to date. I acknowledge that I an | n required to update content if there are mat | erial changes. * |
| Next                            |                                                    |                                     |                                               |                  |

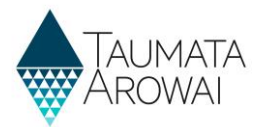

| Step | What to do                                                                                 |
|------|--------------------------------------------------------------------------------------------|
| 5    | You can upload your document on this same page by clicking Upload Document. The            |
|      | Document Description field is optional but is useful for anything supporting your Drinking |
|      | Water Safety Plan. Once you have uploaded your document, confirm that the details provided |
|      | are accurate and then submit your plan.                                                    |

|                                  |                                                  |                   | Upload Document        |
|----------------------------------|--------------------------------------------------|-------------------|------------------------|
| Title                            | Document Type                                    | Document Attached | Document Modified On 🗸 |
| There are no records to display. |                                                  |                   |                        |
| 1                                |                                                  |                   |                        |
| confirm that my Drinking Water S | Safety Plan Details are accurate and complete. * |                   |                        |
|                                  |                                                  |                   |                        |

| Step | What to do                                                                                                    |
|------|----------------------------------------------------------------------------------------------------|
| 6    | To check that this has been completed successfully follow steps 1 to 3 of this guide and check if your Drinking Water Safety Plan is now showing under the submitted table. Further information can be found in the Quick Reference Guide: Manage Drinking Water Safety Plan. |